## Libby App User Guide

Libby provides access to a large collection of eBooks, eAudiobooks, and eMagazines on your mobile device.

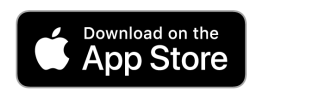

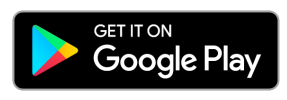

- Download the Libby App from the App Store (Apple) or Google Play Store (Android).
- Open the Libby App.
- Click **Yes**, you have a library card.
- Under the search for Library type in and select Western Australia Public Libraries.

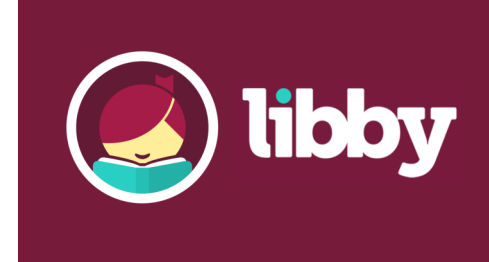

- Enter your **library card barcode** to sign in.
- Tap on the **magnifying glass** to search for a title or tap on the Library or explore buttons to browse collections.
- You can also use filters such as subject, format, language, etc.
- Find a title you wish to borrow or reserve.
  You can borrow up to 10 titles at one time and reserve up to 5 titles.
  eMagazines do not count towards your loan total and available to read for 7 days.
- Tap **Borrow** to loan a title. Or, tap on **Place a Hold** to reserve a title that is currently out on loan.
- You will be prompted to **manage notifications**, these will tell you when your loan is due and when your holds are ready. Once you have done this select **Hide**.
- Tap Keep Browsing if you wish to look for more titles, or click Open Book / Open Audiobook to download the title.
- Titles can be returned early by selecting **Manage Loan**, otherwise they will be automatically deleted at the end of their **7**, **14 or 21 day loan**.

## library.albany.wa.gov.au

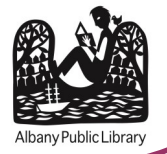